## 環境教育自評表線上系統補件操作說明

進入網址 <u>http://green.hlc.edu.tw</u> 看到如下圖畫面,看到如下圖畫面,點選
 103 環教自評,並點選網址進入。

| 行                                      | 蓮縣環                    | <b>克教育交流網</b>                                          |
|----------------------------------------|------------------------|--------------------------------------------------------|
| 基本資料                                   | 白最新                    | 公告Announcement                                         |
| E 1017                                 | 2015/3/31              | 臺美生感學校聯盟-認證指標<br>古美化新興於聯盟做應於明瞭越                        |
| 105度秋日时                                | 2015/3/31<br>2015/3/17 | 室天主然手以利用 鱼 正 奥 記 5 1 1 1 1 1 1 1 1 1 1 1 1 1 1 1 1 1 1 |
| 1.1.1.1.1.1.1.1.1.1.1.1.1.1.1.1.1.1.1. | 2015/3/11              | 環境教育自評表線上成果上傳已可使用                                      |
|                                        |                        |                                                        |
| 🛄 統合視導(笛)                              | 2015/2/23              | 環境教育自評表線上成果上傳預計3月初上線,屆時再以處務公告通知                        |

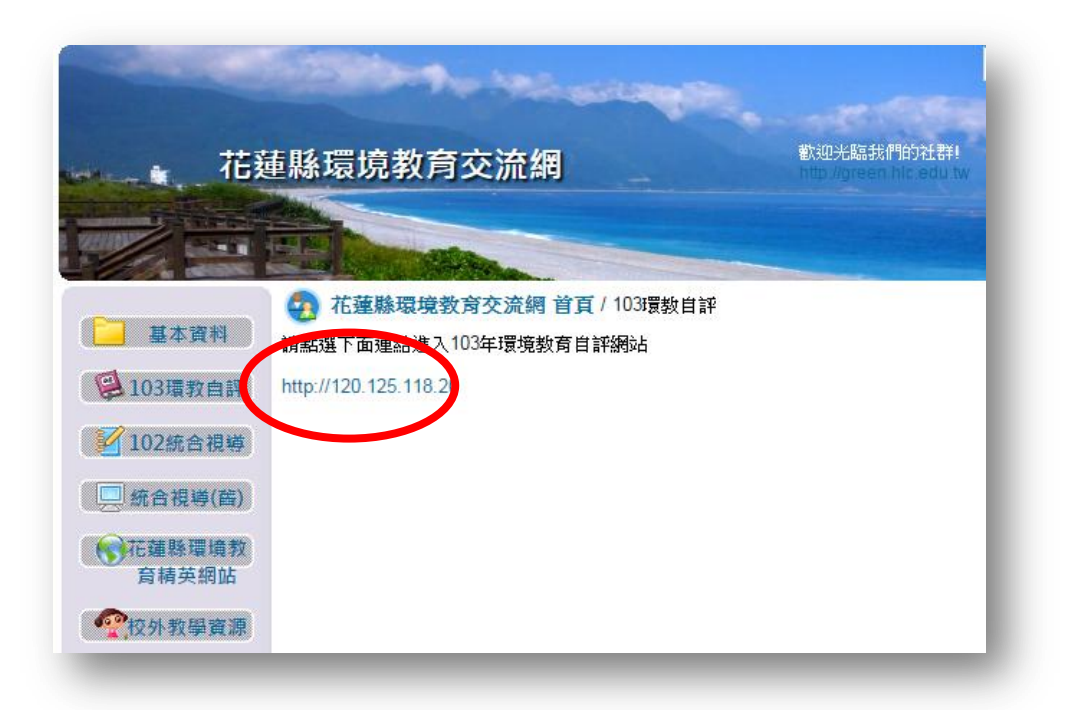

2. 進入後看到如下圖畫面,點選登入

|        |      |    |    | 0-20 |              | 51-54 |    | w          |      |
|--------|------|----|----|------|--------------|-------|----|------------|------|
| 徝      |      |    |    | nlu  | EINV. F      |       |    | <b>I</b> I | 網站連結 |
| 緩長的話   |      |    |    |      |              |       |    |            |      |
| 2長的話   | 最新填報 | t  |    |      |              |       |    |            |      |
| =度計畫 → | 行事曆  |    |    |      |              |       |    |            |      |
| 動相簿    | 1    |    |    |      |              |       |    |            |      |
| 555 AV | 0    | 0  | 今天 | 20   | <b>15</b> 年三 | 月     | 月  | 週天         |      |
| 敌      |      | 週日 | 週一 | 週二   | 週三           | 週四    | 週五 | 週六         |      |
|        |      | 1  | 2  | 3    | 4            | 5     | 6  | 7          |      |

3. 登入畫面

各校<mark>帳號</mark>為各校的 Domain,如不知請詢問貴校網管 如:溪口國小為 skps 為帳號,密碼各校承辦人多已自行修改

|        | 連狀琅児왰     | 同約       |  |
|--------|-----------|----------|--|
|        | HLCENV. R | LC LOU-T |  |
| ΎД     |           |          |  |
| 縣長的話   |           | 使用者登入    |  |
| 處長的話   | 帳號        |          |  |
| 年度計畫 ▶ | 密碼        | 登入       |  |
| 活動相簿   |           |          |  |

4. 頁面說明-**自評一覽表** 

| 进行结构。  | -     | 請務必填上 | 「姓名、電 | 『子郵件、冒 |
|--------|-------|-------|-------|--------|
| 進行項報 ▶ | 個人資料  |       |       | 修改     |
| 登出     | 基本資料  |       |       |        |
|        |       |       |       |        |
|        | 自評一覽表 |       |       |        |
|        | 評審結果  |       |       |        |
|        | 補傳資料  |       |       |        |
| 訪客人數   |       |       |       |        |

| 評鑑細項                                             | 配<br>分 | 自評 | 自評稅明                                     | 檔案 | 網<br>址 | 相簿 | 自評日期      |
|--------------------------------------------------|--------|----|------------------------------------------|----|--------|----|-----------|
| 1-1將學校推展環境教育計畫<br>(103年度)公告在環境教育網頁<br>上。         | 3      | 3  | 學校將環境教育計畫公告在環境教育網頁                       |    | •      |    | 2015/3/9  |
| 1-2於103年度校務行事曆排定環<br>境教育活動工作期程。                  | 2      | 2  | 本校行事曆上下半年均排定環境教育活動                       | •  |        |    | 2015/3/18 |
| 1-3針對學校環境教育活動有召開<br>會議,整合各處室經費與資源,並<br>作成效檢討。    | 3      | 3  | 本校針對學校環境教育活動有召開會議,整合各處室經費與資源,並<br>作成效檢討。 | •  |        |    | 2015/4/30 |
| 1-4規劃學校綠美化計畫於校務發<br>展計畫及行事曆。                     | 2      | 2  | 有規劃學校綠美化計畫於校務發展計畫及行事曆                    | •  |        |    | 2015/4/8  |
| 2-1學校網站上設有環境教育專屬<br>網頁,並有專責管理人員,且至少<br>每月更新相關資訊。 | 3      | 2  | 有設置網站且有專責管理人員                            |    | •      |    | 2015/4/8  |
| 2-2環境教育網站資訊豐富,且可<br>呈現當年度完整的學校環境教育歷<br>程資訊。      | 3      | 2  | 環境教育網站資訊豐富                               |    | •      |    | 2015/4/30 |

5. 頁面說明-評審結果

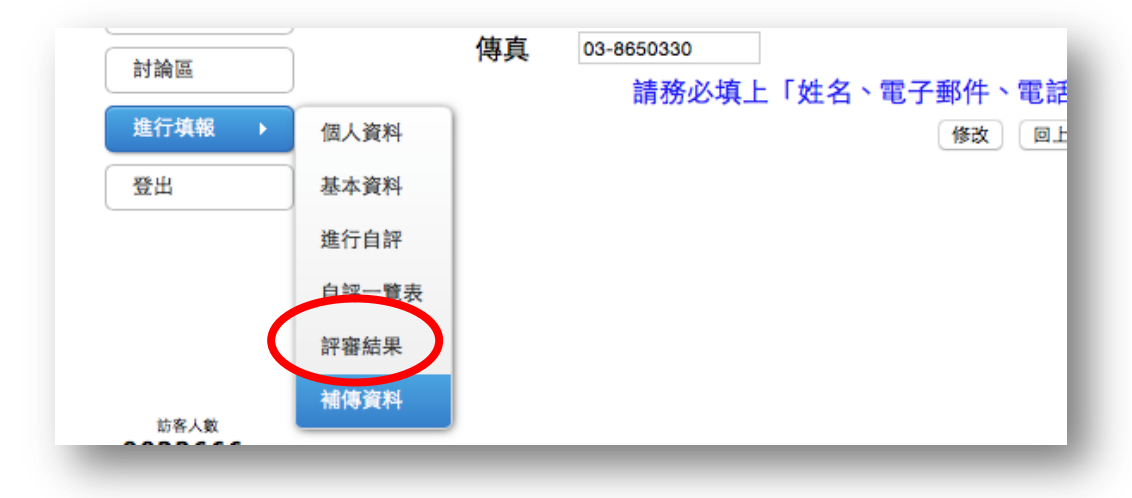

| 活動相簿                 | 評鑑細項                                                    | 配<br>分 | 自評 | 初評 | 初評意見                                                                        | 初評結<br>果   | 複評 |
|----------------------|---------------------------------------------------------|--------|----|----|-----------------------------------------------------------------------------|------------|----|
| 檔案下載                 | 1-1將學校推展環境教育計畫<br>(103年度)公告在環境教育網頁                      | 3      | 3  | 3  |                                                                             | 符合         |    |
| 討論區                  | 上。                                                      |        |    |    |                                                                             |            |    |
| 管理工具 →               | 1-2於103年度校務行事曆排定環<br>境教育活動工作期程。                         | 2      | 2  | 2  | 校務行事曆除了校園綠美化,可呈現其他總務事務性工作及課程教學宣導演練<br>等學習活動                                 | 符合         |    |
| 填報統計 ▶               | 1-3針對學校環境教育活動有召開<br>會議,整合各處室經費與資源,並<br>作成效檢討。           | 3      | 3  | 3  |                                                                             | 符合         |    |
| 登出                   | 1-4規劃學校綠美化計畫於校務發展計畫及行事曆。                                | 2      | 2  | 2  |                                                                             | 符合         |    |
|                      | 2-1學校網站上設有環境教育專屬<br>網頁,並有專責管理人員,且至少<br>每月更新相關資訊。        | 3      | 3  | 3  | 請修正佐證網址的內容,最後多了%20會建不上,<br>http://www.mcps.hlc.edu.tw/web/environment01/%20 | 建議補<br>傳資料 |    |
| 訪客人數<br>0022691      | 2-2環境教育網站資訊豐富,且可<br>呈現當年度完整的學校環境教育歷<br>程資訊。             | 3      | 3  | 2  | 可再傳資料以呈現學校環教活動歷程                                                            | 建議補<br>傳資料 |    |
| (104/3/9起)<br>線上人數:5 | 2-3網站呈現環境教育相關活動及<br>成果。(1)實施環境教育本位課程<br>(2)辦理環境教育本研習並有回 | 3      | 2  | 2  |                                                                             | 符合         |    |

6. 頁面說明-補傳資料

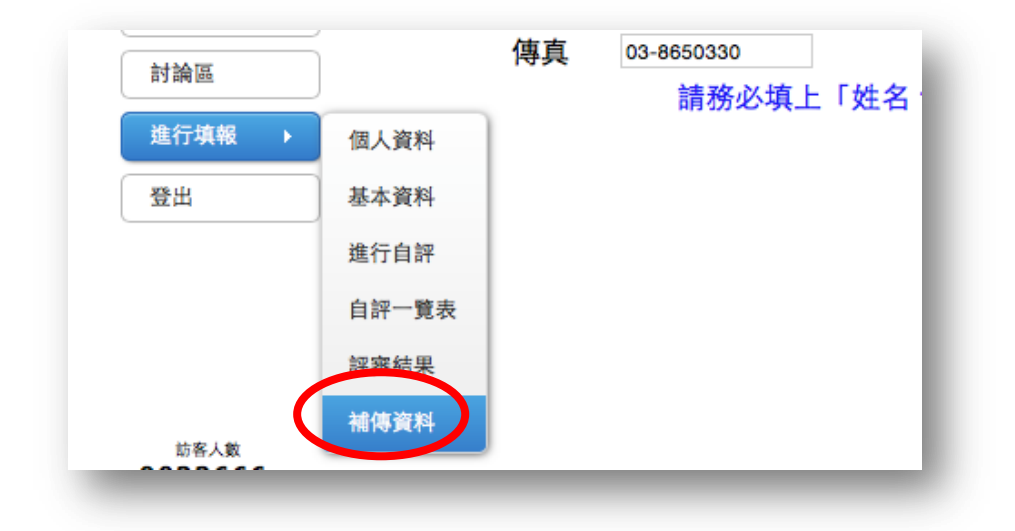

## 初評後**建議補傳與須補傳資料**的項目**才會出現** 按補傳進行補傳作業

|                 |              |                                             |       |      | 21    |     | W.                                      |        |   |
|-----------------|--------------|---------------------------------------------|-------|------|-------|-----|-----------------------------------------|--------|---|
| Late July refer | Andral cha d |                                             |       | /    |       |     | 1                                       |        |   |
| 藏相傳             | 質科與》         | 貝相傳質料塤目                                     |       |      |       |     |                                         |        |   |
| 103 📀           |              |                                             |       |      |       |     |                                         |        |   |
|                 |              | 補傳日期為 2015                                  | /5/10 | )至20 | 015/5 | /10 | ,請把握補傳日期。                               |        |   |
| 年度              | 階段           | 評鑑細項                                        | 配分    | 自評   | 詳細    | 初評  | 評審意見                                    | 結果     | 補 |
|                 | 國小           | 3-1結合學生家長辦理校<br>內環境教育活動(請提供與<br>會考填寫回饋音目調查及 | 6     | 3    | 評細    | 3   | 辦理一場次活動,並有<br>成效分析。建議補傳校<br>內其他結合家長等公共。 | 建議補傳資料 | 補 |
| 103             | 1.1 ·        | 成效評估分析表)                                    |       |      |       |     | <b>垠</b> 似未央凹頭7707°                     |        |   |

補傳資料頁面與先前上每頁面相同(相關說明及佐證資料都在) 請於此頁面進行說明或佐證資料上傳

|                 |               | HLCENV.                                 | HLC LOU TW               |               |
|-----------------|---------------|-----------------------------------------|--------------------------|---------------|
| 首頁              | 初評後建議補傳資料     | 與須補傳資料項目                                |                          |               |
| 縣長的話            | 3-1結合學生家長辦理   | 理校內環境教育活動(請提供                           | 與會者填寫回饋意見調查及成效評估分析       | 所表 <b>)</b>   |
| 虚長的話            | 配分:6分         |                                         |                          |               |
| AG IN R Y PR    | 給分標準:1.活動如    | 未結合學生家長者,請勿列入                           | · 2.每辦1場者3分,最高6分;無0分     | • 3.其他注意事項如附註 |
| 年度計畫 ▶          | 一、自評分數/說明     |                                         |                          |               |
| 活動相簿            | 白評分數          | 3 分                                     |                          |               |
| 檔案下載            | HH 73 34      | 學校結合社區辦理學生家長之環境教育                       | 有活動                      |               |
| 討論區             | 計             |                                         |                          |               |
| 進行填報            | 100.43        |                                         |                          |               |
| age ctu         |               | 佐證資料的上傳,請外                              | 上儲存自評分數與說明後,再由下方謬        | 項操作。          |
| мш              |               |                                         | 儲存回上一頁                   |               |
|                 |               | 補傳日期為 2015/                             | /5/10 至 2015/5/10 ,請把握補傳 | 日期。           |
|                 | 二、自評佐證資料      |                                         |                          |               |
|                 |               |                                         |                          |               |
|                 | 檔案類型供         | 語習起                                     |                          |               |
| 訪客人數            | 檔案類型的<br>選取檔案 | · 證資料<br>· 選擇檔案 尚未選取檔案                  | 上傳檔案                     |               |
| 訪客人数<br>0022666 | 檔案類型的<br>選取檔案 | 通資料<br>選擇檔案 尚未選取檔案<br>全家長進行環境教育活動照片 dog | 上傳檔案                     | 副於            |

佐證資料

分為檔案、網頁、照片三種類型,依各項指標<u>各校自行決定上傳內容</u> 檔案資料:一次只傳一個檔案,總檔案數不限 網頁資料:一次只傳一個網址,總網頁數不限

| 一、自評分數/說明                                 |
|-------------------------------------------|
|                                           |
| 学校將境境敦貧計畫公告在境境教育網頁 說明                     |
| 佐證資料的上傳,請先儲存自評分數與說明後,再由下方選項操作。<br>儲存 回上一頁 |
| 新增成功,您可繼續新增佐證資料。                          |
| 二、自評估評估                                   |
| 檔案類型佐語資料                                  |
| <u>進取權家</u> 選擇檔案 未選擇任何檔案 上傳檔案             |
| 網址類型凸管資料                                  |
| 網站名稱:<br>FileForture.http:// 新增網址         |
| 照片類型佐會資料(先新增相薄,再新增照片)                     |
| 相薄名稱: 對面圖檔: 選擇檔案 未選擇任何檔案 新增相薄             |

## 注意!會有學校發生只傳封面圖檔,而沒傳其他圖片的情形

相片資料:要先建立一個相簿(名稱及封面圖檔),再點照片維護上傳相片

| 選取檔案: 選擇檔案 未選擇任何檔案                                                                                                    | 上傳檔案 上傳檔案成功 | ர₀        |
|----------------------------------------------------------------------------------------------------|-------------|-----------|
| <u>兒福贈送電腦申請表.docx</u>                                                                                                    |             | <u> </u>  |
| 網址類型佐證資料                                                                                                    |             |           |
| 網站名稱:溪口國小網站<br>網站網址:http://www.skps.hc.edu.tw                                                                                                    | 新増網址        | 新增額址成功。   |
| 溪口國小網站                                                                                                    |             | 删除        |
| 照片類型佐誇為中、代新增相薄、言新增                                                                                                    | 照片)         |           |
| 相薄名稱:<br>封面區檔:選擇檔案 未選擇任何檔案                                                                                                    | 新增相簿 建立相薄成功 | 0         |
| 103年測                                                                                                    | 試活動         | 照日建建一删除相演 |
| and the second second se |             |           |

可圈選多張照片上傳

|        | 大 法 顺 理 培 約 卒 卿 《 《 》 卿 。 |   |
|--------|---------------------------|---|
|        | 16 建林垠児狄月約 16             |   |
|        | HLCENV, HLCANDU-TW        | 1 |
| 首頁     | 上傳活動照片                    |   |
| 縣長的話   | 照片檔案 選擇檔案 考望還任何檔案         |   |
| 處長的話   | 时一次国建多賬照片或配合Ctrl 鈕選擇多賬照片。 |   |
| 年度計畫 🕨 | <b>上博照片</b> 回上一頁          |   |
| 活動相簿   | 金澤子香田花 ビ                  |   |
| 檔案下載   |                           |   |
| 10.02  |                           |   |

如有操作上的問題請電溪口國小 8652275#13 教導主任曾柏烜,謝謝!